# Содержание

| Обновление GUI                                | 3 |
|-----------------------------------------------|---|
| Проверить наличие обновления DPIUI2           | 3 |
| Ознакомиться с предыдущими версиями DPIUI2    | 4 |
| Показать или изменить шаблон книги            | 4 |
| Просмотреть лог последнего обновления         | 6 |
| Просмотреть лог последней проверки обновления | 6 |

# Обновление GUI

Для перехода в раздел нажмите пункт меню Администратор, затем нажмите пункт меню Обновление GUI.

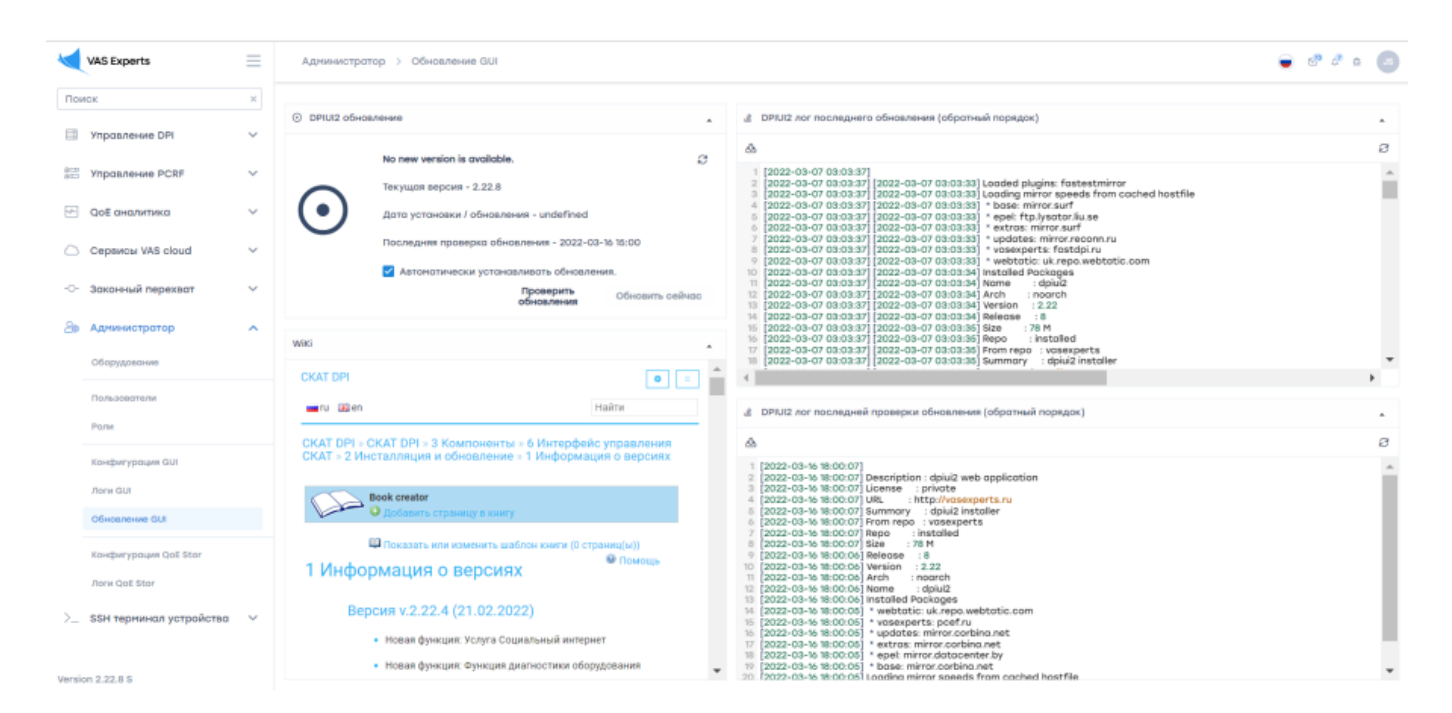

### Проверить наличие обновления DPIUI2

Чтобы проверить наличие обновления необходимо нажать на кнопку «**Проверить**». Если обновление доступно, то кнопка «**Обновить**» будет активна и Вы сможете обновить DPIUI2, нажав эту кнопку.

Также можете выбрать параметр «Автоматически устанавливать обновления» для автоматического обновления по умолчанию.

| <ul> <li>DPIUI2 обно</li> </ul> | вление                                                                                                    | •   |
|---------------------------------|----------------------------------------------------------------------------------------------------|-----|
| $\odot$                         | No new version is available.<br>Текущая версия - 2.22.8<br>Дата установки / обновления - undefined<br>Последняя проверка обновления - 2022-03-17 14:59<br>И Автоматически устанавливать обновления. | S   |
|                                 | Проверить Обновить сей                                                                                                    | час |

# Ознакомиться с предыдущими версиями DPIUI2

Для просмотра страницы используйте полосу прокрутки.

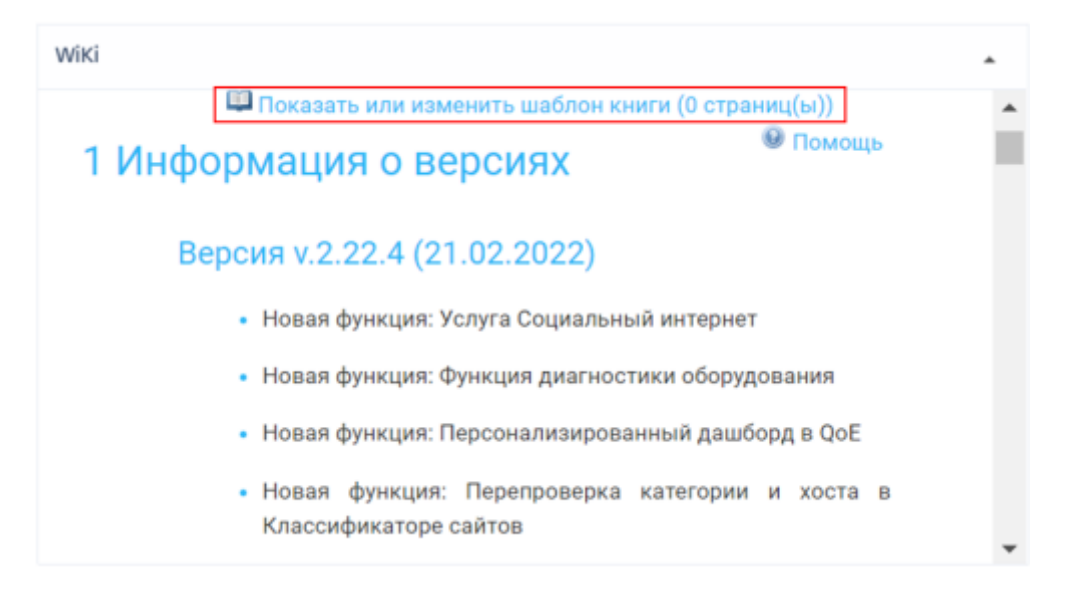

Чтобы посмотреть или изменить шаблон книги, нажмите на кнопку «Показать или изменить шаблон книги».

### Показать или изменить шаблон книги

#### Удалить шаблон книги

Чтобы удалить шаблон книги, нажмите на кнопку «Удалить шаблон книги».

| ru 🔜 en                          | Найти                                                                                                    |
|----------------------------------|----------------------------------------------------------------------------------------------------|
| KAT DPI » <u>wiki</u> »          |                                                                                                    |
| Список выбранных<br>страниц      | Экспортировать шаблон<br>Название документа                                                                                |
| Удалённые из<br>шаблона страницы | <ul> <li>Skip Forbidden Pages</li> <li>Экспортировать шаблон в PDF ▼</li> <li>Экспорт</li> <li>Сохранить шаблон</li> </ul> |
| Удалить шаблон книги             | Сохранить                                                                                                    |
| Сохранённые шаблоны              | -                                                                                                    |

### Экспортировать шаблон

Чтобы экспортировать документ в формате .pdf, впишите название выбранных страниц и нажмите на кнопку **«Экспортировать»**.

| ru 💷 en                     | Найти                                                            |
|-----------------------------|------------------------------------------------------------------|
| (AT DPI = <u>wiki</u> =     |                                                                  |
| Список выбранных<br>страниц | Экспортировать шаблон<br>Название документа                      |
| Удалённые из                | Skip Forbidden Pages<br>Экспортировать шаблон в PDF V<br>Экспорт |
| Удалить шаблон книги        | Сохранить шаблон                                                 |
| Сохранённые шаблоны         |                                                                  |

### Сохранить шаблон

Чтобы сохранить шаблон, впишите название выбранных страниц и нажмите на кнопку «**Сохранить**».

| ru 🔚 en                  | Найти                                                              |
|--------------------------|--------------------------------------------------------------------|
| AT DPI » <u>wiki</u> »   |                                                                    |
| Список выбранных страниц | Экспортировать шаблон<br>Название документа                        |
| Удалённые из             | □ Skip Forbidden Pages<br>Экспортировать шаблон в PDF ✔<br>Экспорт |
| шаблона страницы         | Сохранить шаблон                                                   |
| Удалить шаблон юниги     | Сохранить                                                          |
|                          |                                                                    |

### Просмотреть лог последнего обновления

Для просмотра лог-файлы используйте полосу прокрутки.

Чтобы скачать информацию, нажмите на кнопку **«Скачать файл полностью»**. Чтобы обновить файл, нажмите на кнопку **«Обновить»**.

| В DPIUI2 лог последнего обновления (обратный порядок)                                                                                                    |     |
|----------------------------------------------------------------------------------------------------|-----|
| A                                                                                                    | Ø   |
| 1 [2022-03-07 03:03:37]<br>2 [2022-03-07 03:03:37] [2022-03-07 03:03:33] Loaded plugins: fastestmirror<br>3 [2022-03-07 03:03:37] [2022-03-07 03:03:33] Loading mirror speeds from cach<br>4 [2022-03-07 03:03:37] [2022-03-07 03:03:33] * base: mirror.surf<br>5 [2022-03-07 03:03:37] [2022-03-07 03:03:33] * epel: ftp:lysator.liu.se<br>6 [2022-03-07 03:03:37] [2022-03-07 03:03:33] * extras: mirror.reconn.ru<br>8 [2022-03-07 03:03:37] [2022-03-07 03:03:33] * wasexperts: fastdpi.ru<br>9 [2022-03-07 03:03:37] [2022-03-07 03:03:33] * webtatic: uk.repo.webtatic.com<br>10 [2022-03-07 03:03:37] [2022-03-07 03:03:34] Installed Packages<br>11 [2022-03-07 03:03:37] [2022-03-07 03:03:34] Name : dpiul2<br>12 [2022-03-07 03:03:37] [2022-03-07 03:03:34] Arch : noarch<br>13 [2022-03-07 03:03:37] [2022-03-07 03:03:34] Version : 2.22 | m   |
| 10 12022-03-07 03-03-07 12022-03-07 03-03-341 Release · R                                                                                                    | × 1 |

# Просмотреть лог последней проверки обновления

Для просмотра лог-файлы используйте полосу прокрутки.

Чтобы скачать информацию, нажмите на кнопку «Скачать файл полностью». Чтобы обновить файл, нажмите на кнопку «Обновить».

| 2                                                                 | DPIUI2 лог последней                                                                                                    | проверки обновления (обратный порядок)                                                                                                    | • |
|-------------------------------------------------------------------|----------------------------------------------------------------------------------------------------|----------------------------------------------------------------------------------------------------|---|
| 蛊                                                                 |                                                                                                    |                                                                                                    | e |
| 1<br>2<br>3<br>4<br>5<br>6<br>7<br>8<br>9<br>10<br>11<br>12<br>13 | [2022-03-17 18:00:06]<br>[2022-03-17 18:00:06]<br>[2022-03-17 18:00:06]<br>[2022-03-17 18:00:06]<br>[2022-03-17 18:00:06]<br>[2022-03-17 18:00:06]<br>[2022-03-17 18:00:06]<br>[2022-03-17 18:00:06]<br>[2022-03-17 18:00:06]<br>[2022-03-17 18:00:06]<br>[2022-03-17 18:00:06]<br>[2022-03-17 18:00:06] | Description : dpiui2 web application<br>License : private<br>JRL : http://vasexperts.ru<br>Summary : dpiui2 installer<br>From repo : vasexperts<br>Repo : installed<br>Size : 78 M<br>Release : 8<br>//ersion : 2.22<br>Arch : noarch<br>Name : dpiui2<br>nstalled Packages | Î |
| 15                                                                | [2022-03-17 18:00:05]                                                                                                    | * vasexperts: vasexperts.ru                                                                                                    | - |